## Attivazione OTP in Login

L'obiettivo di questo documento è quello di fornire, alle utenze che accedono al Portale, le indicazioni per poter attivare la *"Multi Factor Authentication (M.F.A.}"* in fase di login e consentire, in questo modo, un controllo più restrittivo per l'accesso all'applicazione HR Paghe.

L'attivazione dovrà avvenire sul device dell'utente che, da quel momento, diventerà necessario ad ogni accessosuccessivo al Portale HR Infinity.

Le operazioni di attivazione qui specificate dovranno essere ripetute in caso di sostituzione del device utilizzato.

Dal momento in cui la gestione viene attivata, per gli utenti coinvolti, ad ogni accesso verrà richiesto di inserire, oltre a login e password, anche il codice O.T.P. emesso in quel momento dall'APP mobile.

## INSTALLAZIONE APP DI AUTENTICAZIONE

Per poter utilizzare la *"Multi Factor Authentication (M.F.A.}"* è necessario che ogni utente scarichi dagli Stare (Androide iOS) l'applicazione da sincronizzare con il Portale HR Infinity; tra le più utilizzate:

Microsoft Authenticator. Google Authenticator. Red Hat FreeOTP.

## SINCRONIZZAZIONE

La sincronizzazione può avvenire direttamente dall'utente utilizzando il link "Sincronizza OTP" presente nel gadget "Shortcuts" all'interno della "Sidebar"

Le operazioni di sincronizzazione sono basate sulla lettura del QRCode generato dal Portale HR, utilizzando la funzione corrispondente che si trova nell'APP di autenticazione scelta.

Per la sincronizzazione diretta (Modalità 2.) l'utente dovrà:

- 1. Accedere al Portale HR Infinity con login e password.
- 2. Aprire la "Sidebar" cliccando sull'icona corrispondente presente in testata sulla destra.

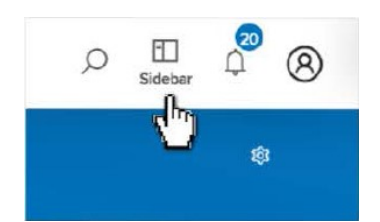

3. Cliccare il link "Sincronizza OTP".

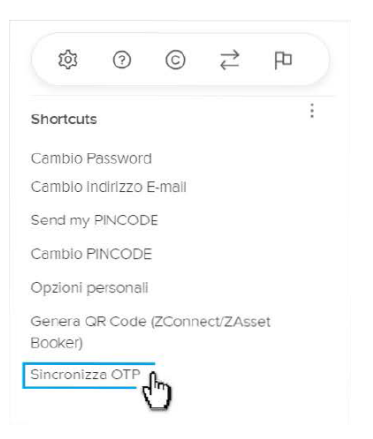

4. Inquadrare il QRCode emesso dal Portale HR Infinity con la funzione di scansione all'interno dell'APP di autenticazione scelta.

| Sincronizza OI P                                                    |                                                                                                   |                                                |
|---------------------------------------------------------------------|---------------------------------------------------------------------------------------------------|------------------------------------------------|
| Inquadra il QRCode con l'appi<br>procedere successivamente o        | icazione del tuo device per<br>con la sincronizzazione dell'OTP.                                  |                                                |
|                                                                     |                                                                                                   |                                                |
| Digita la password proposta d<br>Successivamente premi <b>Sincr</b> | all'applicazione e premi <b>Verifica</b> pe<br>onizza per completare la registrazio<br>Digita OTP | r la validazione della stessa.<br>sne del OTP. |

5. Inserire nel campo relativo *"Digita OTP",* l'OTP emessa dall'APP di autenticazione e cliccare **"Verifica".** 

| Sincronizza OTP                                                     |                                                                             |                                                 |
|---------------------------------------------------------------------|-----------------------------------------------------------------------------|-------------------------------------------------|
| Inquadra II GRCode con l'applica<br>procedere successivamente con   | zione del tuo device per<br>la sincronizzazione dell'OTP.                   |                                                 |
| Digita la password proposta dall'<br>Successivamente premi Sincroni | applicazione e premi <b>Verifica</b> pe<br>zza per completare la registrazi | ar la validazione della stessa.<br>one del OTP. |
|                                                                     | 345852                                                                      |                                                 |
|                                                                     |                                                                             |                                                 |

- 6. Se il controllo va a buon fine viene emesso il messaggio "OTP valida".
- 7. Cliccare "OK" sul messaggio emesso.

8. Successivamente, per completare la registrazione dell'OTP, cliccare "Sincronizza"

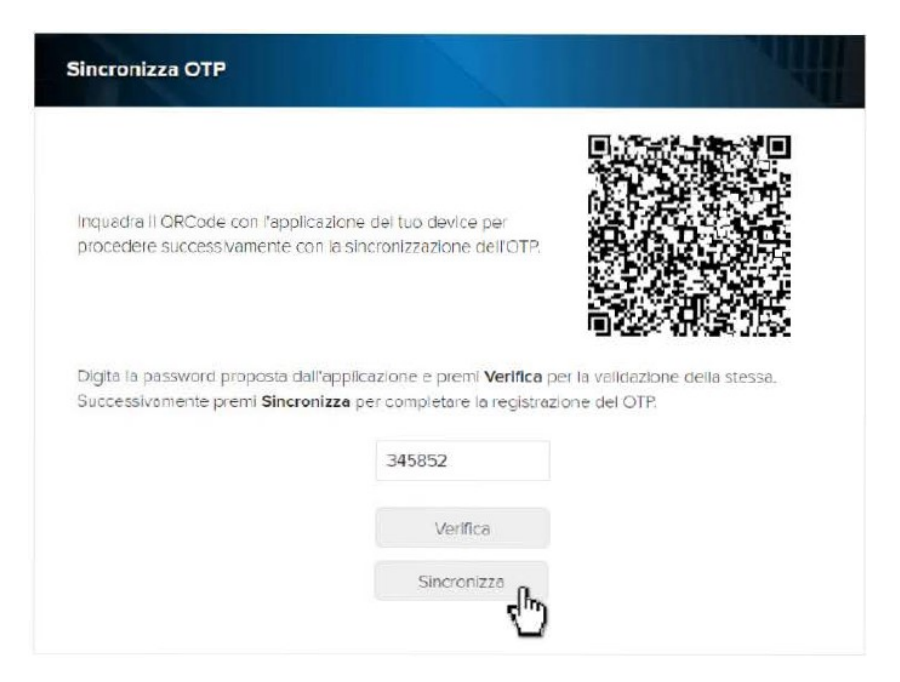

- 9. Cliccare "OK" al messaggio di richiesta conferma per attivare la sincronizzazione.
- 10. Se l'operazione va a buon fine viene emesso il messaggio "OTP sincronizzata correttamente".
- 11. Cliccare "OK" sul messaggio emesso.

## **UTILIZZO A REGIME**

Per utilizzare la funzionalità sarà sufficiente, ad ogni login:

Inserire "Username" e "Password";

Aprire l'APP di autenticazione sul proprio dispositivo mobile cliccando sulla riga corrispondente alla propria utenza;

Attendere l'emissione del codice O.T.P. e inserirlo nel campo relativo ("OTP Code")

Cliccare "Accedi".